## Adding New Users Only to the System (individually):

If you are adding a small number of users without assigning them coursework right away, this method is extremely convenient. To add new users to the system individually, begin from the Administrator homepage and:

|     | CalChamber Test Company |            |              |                   |             |                                                                                                    |                      |                       | ¢              | θ.       |
|-----|-------------------------|------------|--------------|-------------------|-------------|----------------------------------------------------------------------------------------------------|----------------------|-----------------------|----------------|----------|
|     |                         |            |              |                   |             |                                                                                                    | + Add New User 2     |                       |                |          |
| 6   |                         |            |              |                   |             |                                                                                                    | ×                    |                       | Import Users   |          |
| 1   | Licenses/Seats          |            |              |                   |             | Add New User                                                                                                    |                      |                       | intai Login Un |          |
| 8   | Users 🚺                 |            |              |                   |             |                                                                                                    | ۹                    |                       |                |          |
| ମ୍ଭ |                         |            |              |                   | 3           | First Name*                                                                                                    |                      |                       |                |          |
|     | Policies                | Users      |              |                   |             |                                                                                                    |                      |                       |                |          |
| Φ   | Reports                 |            |              | First Name 🛧      | 4           | Last Name *                                                                                                    |                      |                       | Group          |          |
| ම   | Configure               | ~          |              | 56 TEST           | 6           | Username                                                                                                    |                      | om                    | IT Support     |          |
| ~   |                         | - ×        |              | A1B2              | -           | Enter a unique usemame (typically an email address) for this user or follow this pattern "FirstName.LastName.Company(D" t<br>ensure a unique Usemame for this user. | 10                   |                       | Test Company   |          |
| Ū.  | Announcement            | •          |              | A54TESTWITHHERSH2 | 6           | Email                                                                                                    |                      | rningPortal@gmail.com | IT Support     |          |
| X   | Utilities               | ~ D        | AAA TEST UPD |                   | Employee ID |                                                                                                    | hingportal@gmail.com | IT Support            |                |          |
|     |                         | *          |              | ААААА             |             | Employee ID                                                                                                    |                      |                       | Test Company   |          |
|     |                         | <b>v</b> . |              | AAABBB            |             | Course Assignment                                                                                                    | *                    |                       | Test Company   |          |
|     |                         | *          |              | AABB              |             |                                                                                                    |                      |                       | Test Company   |          |
|     |                         | ×          |              | ABHINEWIMPORT     |             |                                                                                                    | ave                  | gtest.com             | Accounting Gro | up 22    |
|     |                         | -          |              |                   |             |                                                                                                    |                      |                       | Rows per page: | 50 - 1-5 |

- 1. Select Users
- 2. Select the orange **+Add New User** button to open a new window and begin entering the user information.
- 3. First Name (required)
- 4. Last Name (required)
- 5. **Username** (required, unique) we **STRONGLY recommend using a valid work email address** for this field. *Why?* A work email is unique and easy to remember.
  - a. If no email address is available, use this format **Firstname.Lastname.CID** (the CID is your company's CalChamber ID number that can be found on your purchase confirmation email)
- 6. **Email** the best practice is to repeat the valid email address used in step 5 above. If the user does not have a valid email address, the user will not receive any emails from the learning platform. This can be left blank if the user does not have an email address.
- 7. Select **Save\*** if you are done adding information for your new user.

\*At this time, if all you want to do is add a user without assigning coursework, you may hit "Save." Your new user will receive a welcome email that guides them through setting up their password and logging in. Assigning a course is not required when adding a new user. For instructions on how to add new users and assign them coursework at the same time, please see the related document, *Adding New Users and Enrolling Coursework at the Same Time (manually)* on http://www.calchamber.com/LMS